## **Connecting to Zoom (Hybrid) Rooms**

\*Class Zoom meetings should be created in D2L (Courses) before the start-time of any given class.

## **Room Startup**

You will need display(s) and the Classroom PC up and running. Please consult with your local IT group/site Director/site VTT Facilitator, if necessary, to understand how to turn on your designated room. For tech support call ext. 8888

## **Connecting to Zoom in D2L**

- 1: From instructor computer in podium, sign into Okta https://saintleo.okta.com
- 2: Select the Courses Icon to log in to D2L COURSES
- 3: Open your course
- 4: Select Activities and then scroll down to Zoom
- 5: Select the **Start** button on the appropriate day-of-class Zoom session.

6: After starting, Zoom may prompt with a **Launch Application** box (If not, proceed to step 7.). Select **Open Zoom Meetings** if this box appears.

- 7: Select Join with Computer Audio when the box shows up.
- 8: Select Unmute and Start Video to turn on your microphone and video.
- 9: Adjust camera as needed
- 10: Test Speaker & Microphone

**Reminder:** Log out of Zoom and Okta When you are finished.

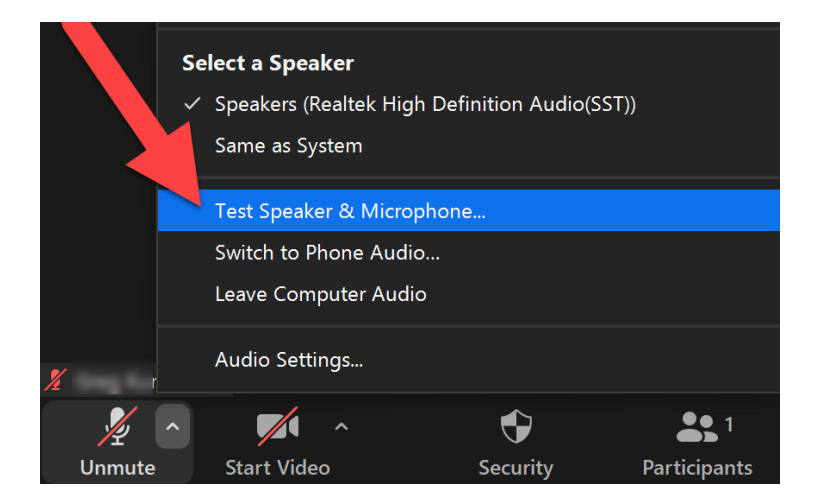